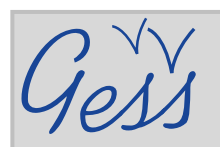

# Cómo buscar recursos en la biblioteca de GESS

### PASO 1

Pulsar sobre *Biblioteca* en el menú *Recursos* de la página principal de GESS

(www.socialsecurityextension.org).

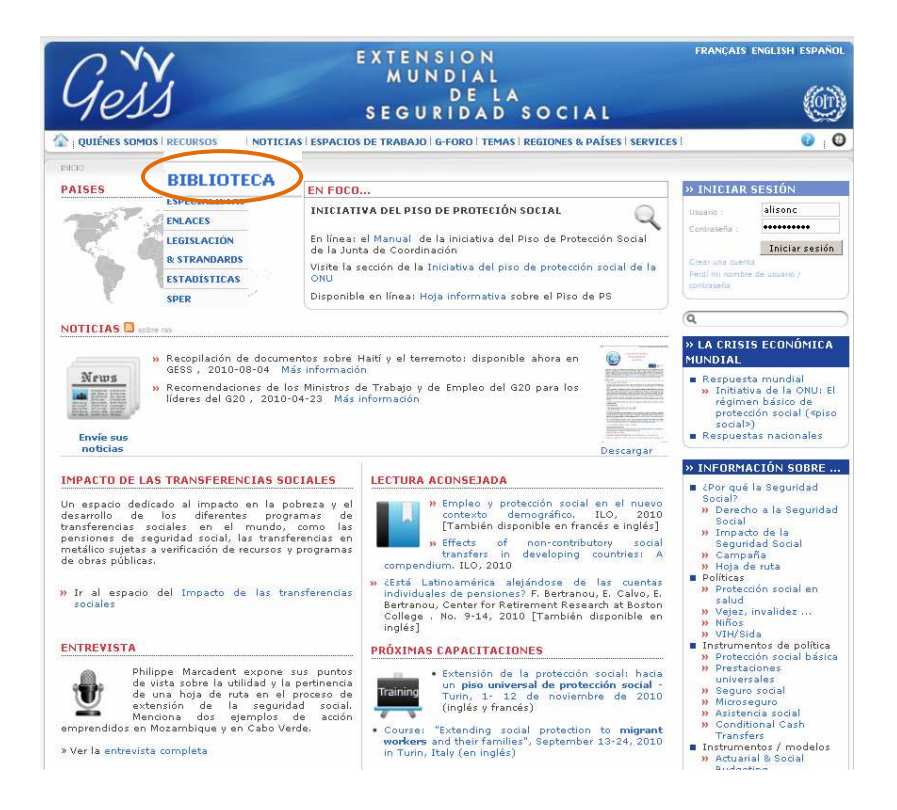

### PASO 2

En la página **Biblioteca**, vaya a **Búsqueda**, ahí buscar por título, autor, año, país, tema, idioma, tipo de documento, palabras clave, etc.

> Pase el ratón sobre los íconos informativos azules para ver la explicación de cómo rellenar un campo o cómo seleccionar elementos del mismo.

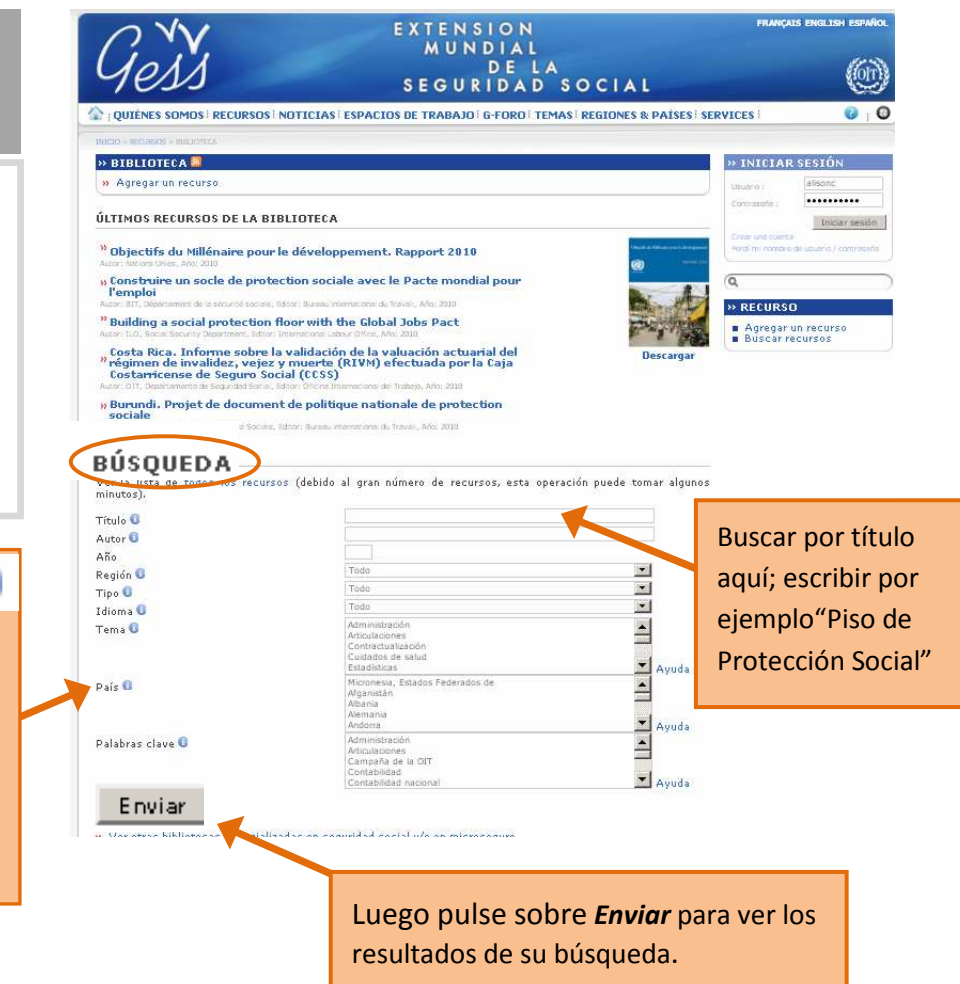

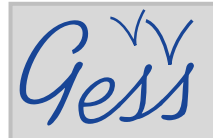

## Cómo buscar recursos en la biblioteca de GESS

### PASO 3

En la página *Resultado de la búsqueda*, pulsar sobre el recurso que le interesa.

| Gest extension<br>MUNDIAL<br>DE LA<br>SEGURIDAD SOCIAL                                                                                                    |                                                                |
|----------------------------------------------------------------------------------------------------|----------------------------------------------------------------|
| ) į QUIĖNES SOMOS I RECURSOS I NOTICIAS I ESPACIOS DE TRABAJO I G-FORO I TEMAS I REGIONES & PAÍSES I SERVICES I                                                                                                    | <b>0</b> 1                                                     |
| NICIO > RECURSOS > BIBLIOTECA > BUSCAR UN RECURSO                                                                                                    |                                                                |
| » RESULTADO DE LA BÚSQUEDA                                                                                                    | » INICIAR SESIÓN                                               |
| 6 recurso/s corresponde/n a sus criterios de búsqueda<br>■ Nueva búsqueda                                                                                                    | Usuario : alisonc<br>Contraseña :                              |
| << 0/0                                                                                                    | Iniciar sesión                                                 |
| Global Extension of Social Security - GESS: Un instrumento clave de la "Campaña mundial sobre seguridad social para<br>todos"<br>ILO, 2007 <i>= Francis = Inglés</i>                                                                                                   | Crear una cuenta<br>Perdí mi nombre de usuario /<br>contraseña |
| Como financiar, otorgar y gestionar una seguridad social para todos<br>M. Cichon; OIT, Departamento de Seguridad Social, 2009 <i>» Fiancés » Inglés</i>                                                                                                    | Q                                                              |
| Extensión de la seguridad social a todos. Una revisión de los desafios, de la práctica actual y de las opciones estratégicas.<br>Reunión tripartita de expertos sobre las estrategias de ampliación de la cobertura de la seguridad social. Proyecto para<br>discusión | RECURSO Agregar un recurso Buscar recursos                     |
| TMESSC/2009                                                                                                    | Guia del usuario                                               |
| DIT, Departamento de Seguridad Social, 2009 » Inglés » Francés                                                                                                    |                                                                |
| Extensión de la seguridad <u>social para tados. Posumon de los deseños, prosticas actuales y</u> opciones de estrategias<br>4. Cichon: DTT- <del>Expersimento</del> de Seguridad Social, 2009 <i>» Inglés » Francés</i>                                                |                                                                |
| eguridad social para todos. Una inversión en el desarrollo económico y social mundial. Documento de consulta.                                                                                                    |                                                                |
| Femas de Protección Social, Documento de discusión 16                                                                                                    |                                                                |
| DIT, Departamento de Seguridad Social, 2006 <i>» Inglés » Francés</i>                                                                                                    |                                                                |
| reguridad social para todos. Una inversión en la justicia social y en el desarrollo económico.                                                                                                    |                                                                |
| Documentos de Política de Seguridad Social 7                                                                                                    |                                                                |
| DIT, Departamento de Seguridad Social, 2009 » Inglés » Francés                                                                                                    |                                                                |
| << 0/0                                                                                                    |                                                                |
| ueva búsqueda                                                                                                    |                                                                |
| @ 2006 - ILO / <u>STEP</u> [ <u>Descarco de responsabilidad</u> - <u>Contacto</u> ]                                                                                                    | W3C CON W3C 20                                                 |

#### Ejemplo: "Seguridad social para todos: Una inversión en el desarrollo económico y social mundial"

### PASO 4

En la página general del recurso, pulsar en **Descargar** para acceder al recurso y desplácese hacia abajo en la página para ver el resumen (si disponible). En ocasiones puede acceder al recurso sólo o también mediante un clic pulsando en **Ver el vínculo externo.** 

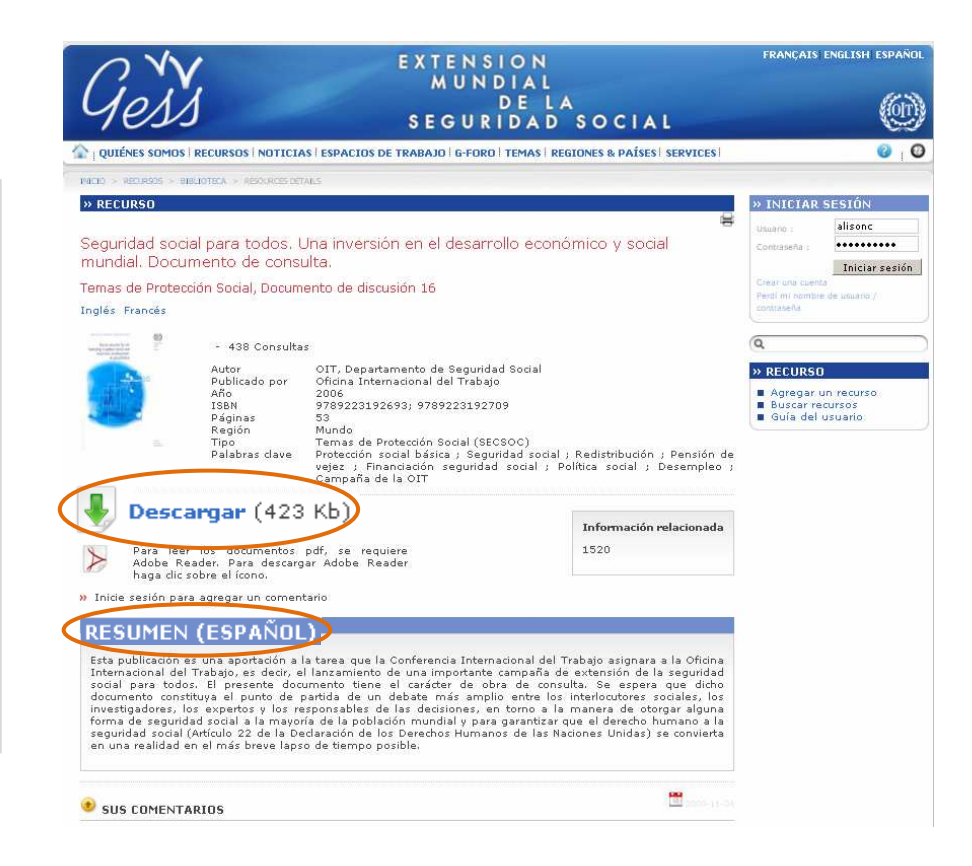